### **INITIAL SETUP**

This is what Todoist will look like after your initial account setup.

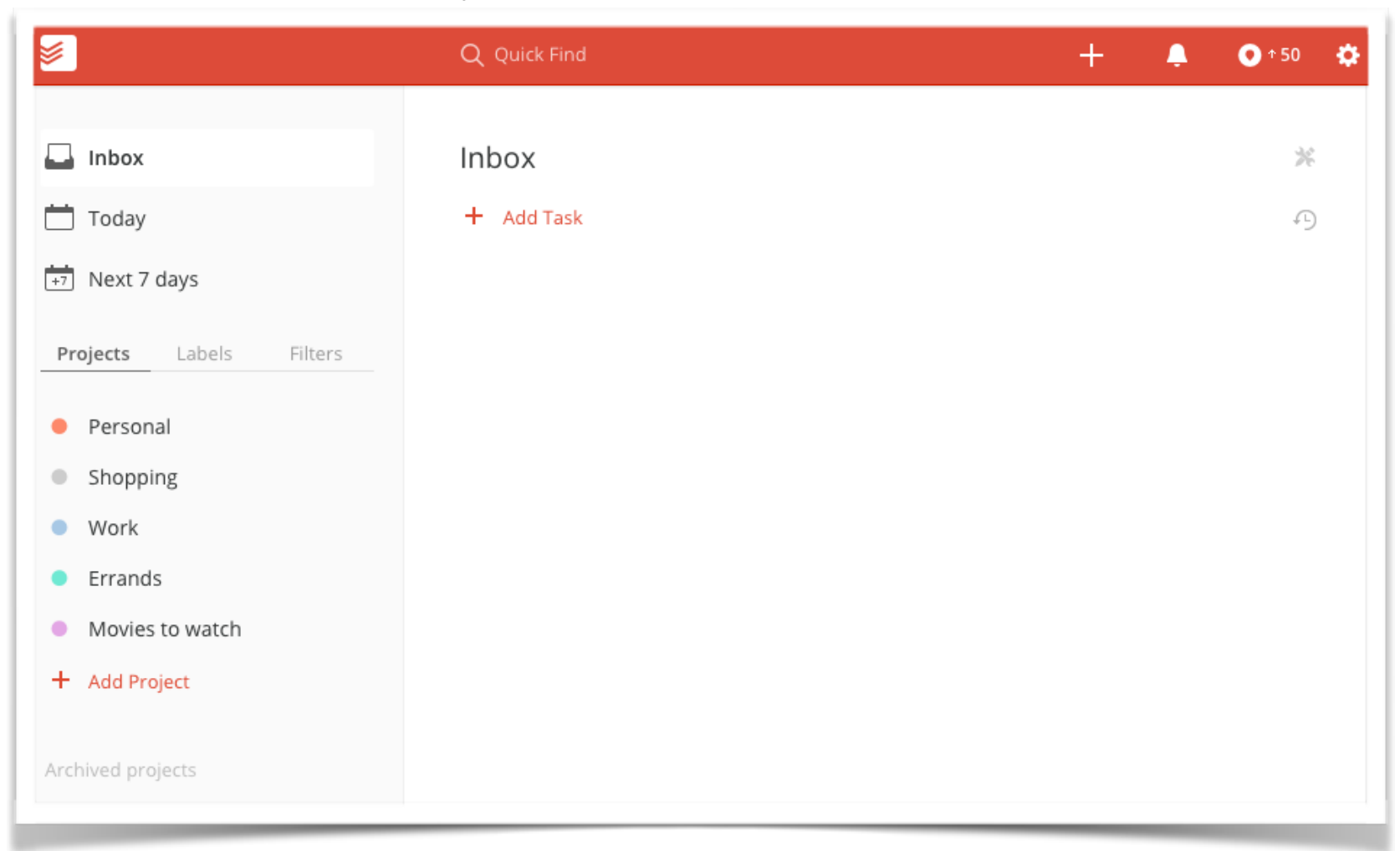

#### **CLEANING UP**

Cleanup Todoist by removing all of the existing projects except for Personal.

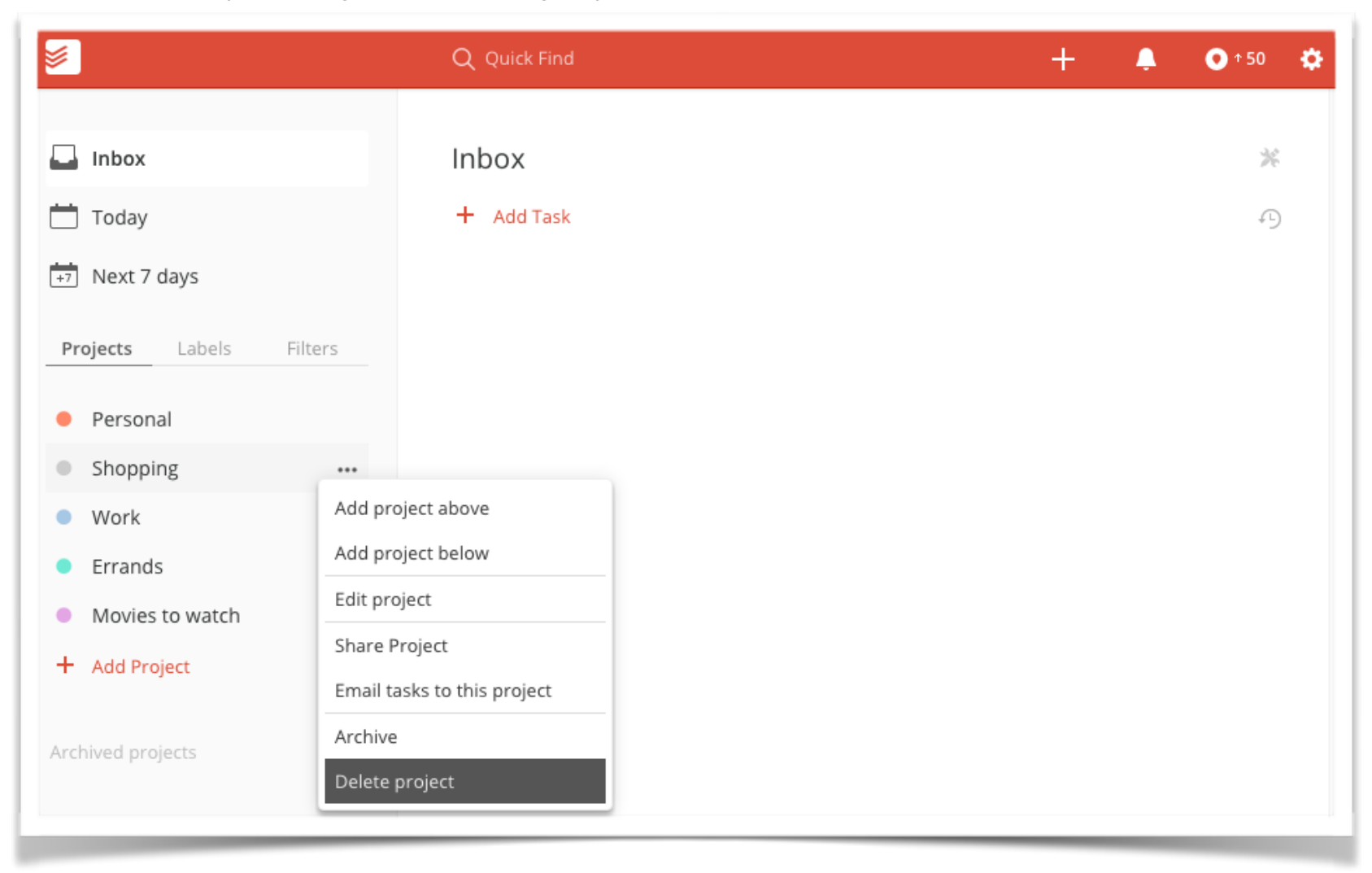

# THE CLEAN VIEW

Now you have reduced Todoist to only one project called Personal.

|                         | Q Quick Find | + | Ļ | O + 50 🔅  |
|-------------------------|--------------|---|---|-----------|
|                         |              |   |   | مد        |
| La Inbox                | xodni        |   |   | <i>Pe</i> |
| 📩 Today                 | + Add Task   |   |   | -9        |
| +7 Next 7 days          |              |   |   |           |
| Projects Labels Filters |              |   |   |           |
| Personal ····           |              |   |   |           |
| + Add Project           |              |   |   |           |
| Archived projects       |              |   |   |           |
|                         |              |   |   |           |

# ADD ROLES & PROJECTS

Add roles and projects associated with your personal area of responsibility. Use the "arrow" icon to make each of them a subproject under the Personal project.

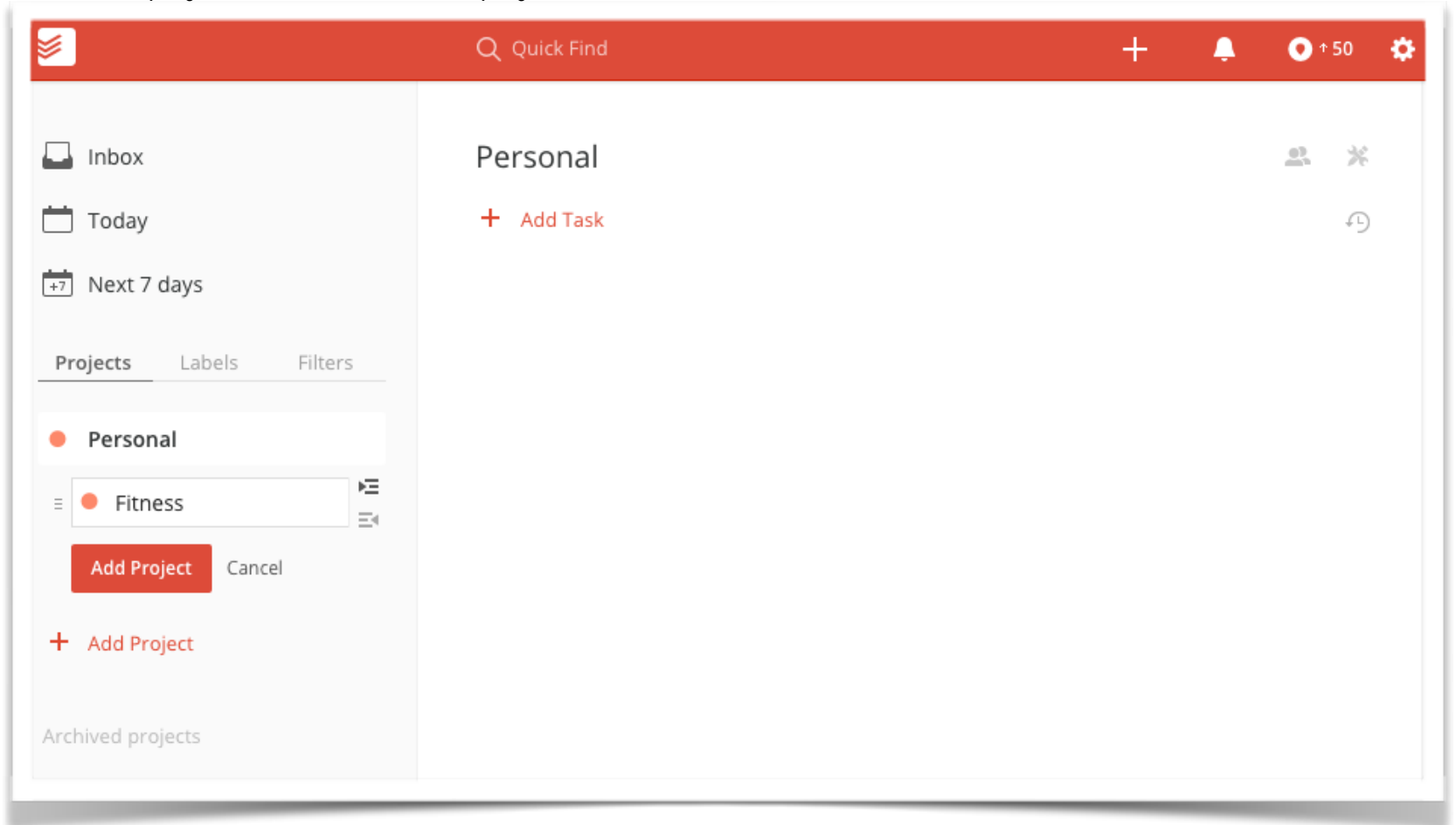

# ADDING AREAS OF RESPONSIBILITY

Now add your other areas of responsibility and add subproject for each of them.

|                                  | Q Quick Find | + | Ļ | • 50 | ٥ |
|----------------------------------|--------------|---|---|------|---|
|                                  |              |   |   |      |   |
| La Inbox                         | Inbox        |   |   | *    |   |
| 📩 Today                          | + Add Task   |   |   | 4)   |   |
| +7 Next 7 days                   |              |   |   |      |   |
| Projects Labels Filters          |              |   |   |      |   |
| Personal                         |              |   |   |      |   |
| Fitness                          |              |   |   |      |   |
| Reading                          |              |   |   |      |   |
| Memorizing                       |              |   |   |      |   |
| Family                           |              |   |   |      |   |
| Finance                          |              |   |   |      |   |
| Spiritual Care                   |              |   |   |      |   |
| Home Maintenance                 |              |   |   |      |   |
| Church                           |              |   |   |      |   |
| People                           |              |   |   |      |   |
| <ul> <li>Young Adults</li> </ul> |              |   |   |      |   |
| <ul> <li>Meetings</li> </ul>     |              |   |   |      |   |
| + Add Project                    |              |   | _ |      |   |

## ADD TASKS

Begin to add tasks to your subprojects. Follow the rule: A home for everything, and like goes with like.

|                         | Q Quick Find     | + 📮 ⊙↑50 🌣 |
|-------------------------|------------------|------------|
| 📮 Inbox                 | Finance          | <u>e</u> × |
| 📩 Today                 | E Pay: Visa Bill |            |
| +7 Next 7 days          | Add Task Cancel  |            |
| Projects Labels Filters | + Add Task       | Ð          |
| Personal                |                  |            |
| Fitness                 |                  |            |
| Reading                 |                  |            |
| Memorizing              |                  |            |

### INBOX

The inbox will have a collection of tasks not yet assigned to a subproject.

| <b>&gt;</b>                                                      | Q Quick Find                                                                            | + | Ļ | O ↑ 50 🔅 |
|------------------------------------------------------------------|-----------------------------------------------------------------------------------------|---|---|----------|
| Linbox 3                                                         | Deay: Phone Bill                                                                        |   |   | *        |
| [+7] Next 7 days       Projects     Labels       Filters         | <ul> <li>Fix: Kitchen Faucet</li> <li>Prepare: Bible Study</li> <li>Add Task</li> </ul> |   |   |          |
| <ul> <li>Fitness</li> <li>Reading</li> <li>Memorizing</li> </ul> | - Add Tabk                                                                              |   |   | *5       |

#### DEFER

Defer tasks to a later date by adding a due date.

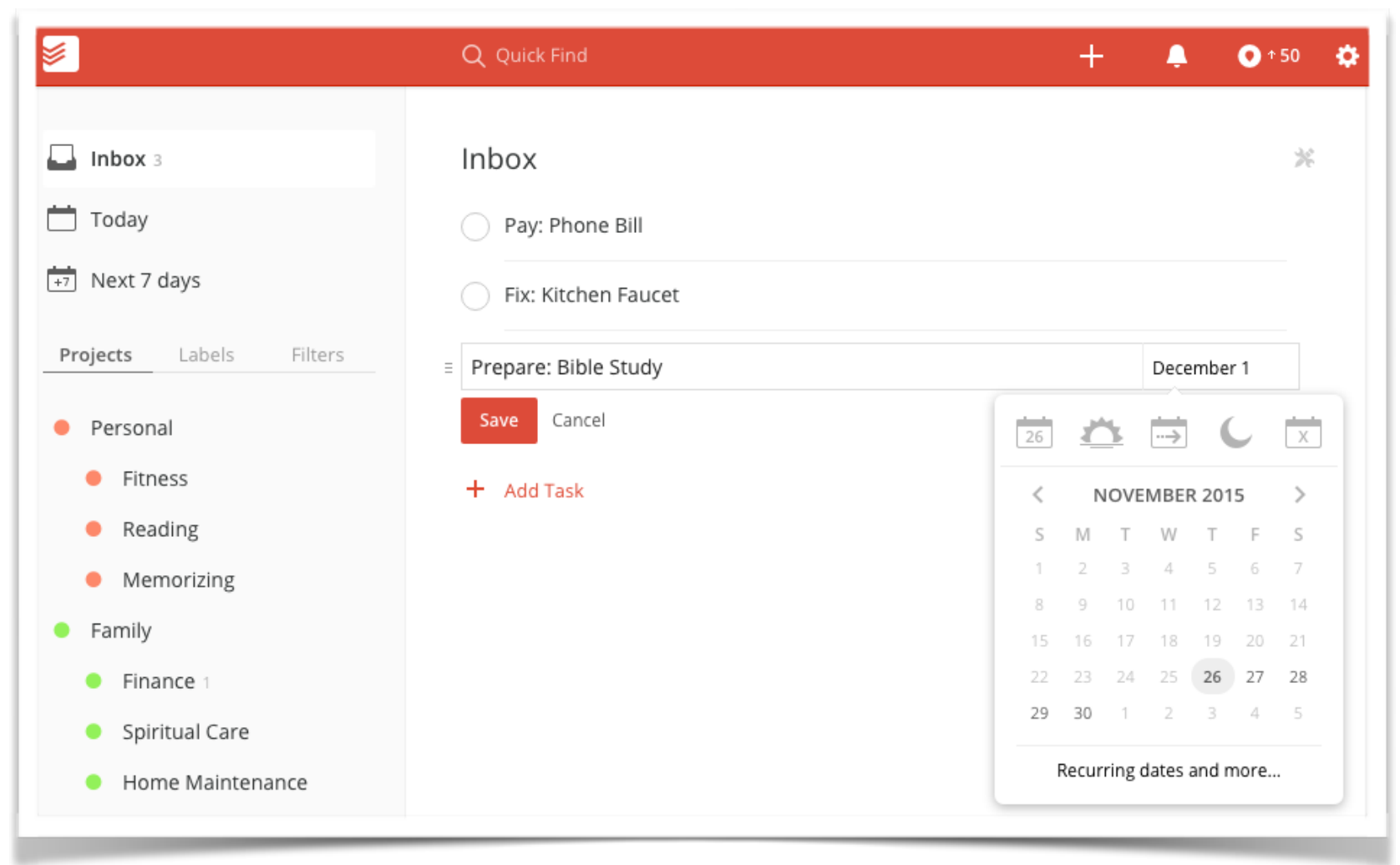

## DEFER

Deferring a task also involves moving it to the appropriate subproject by clicking and dragging it.

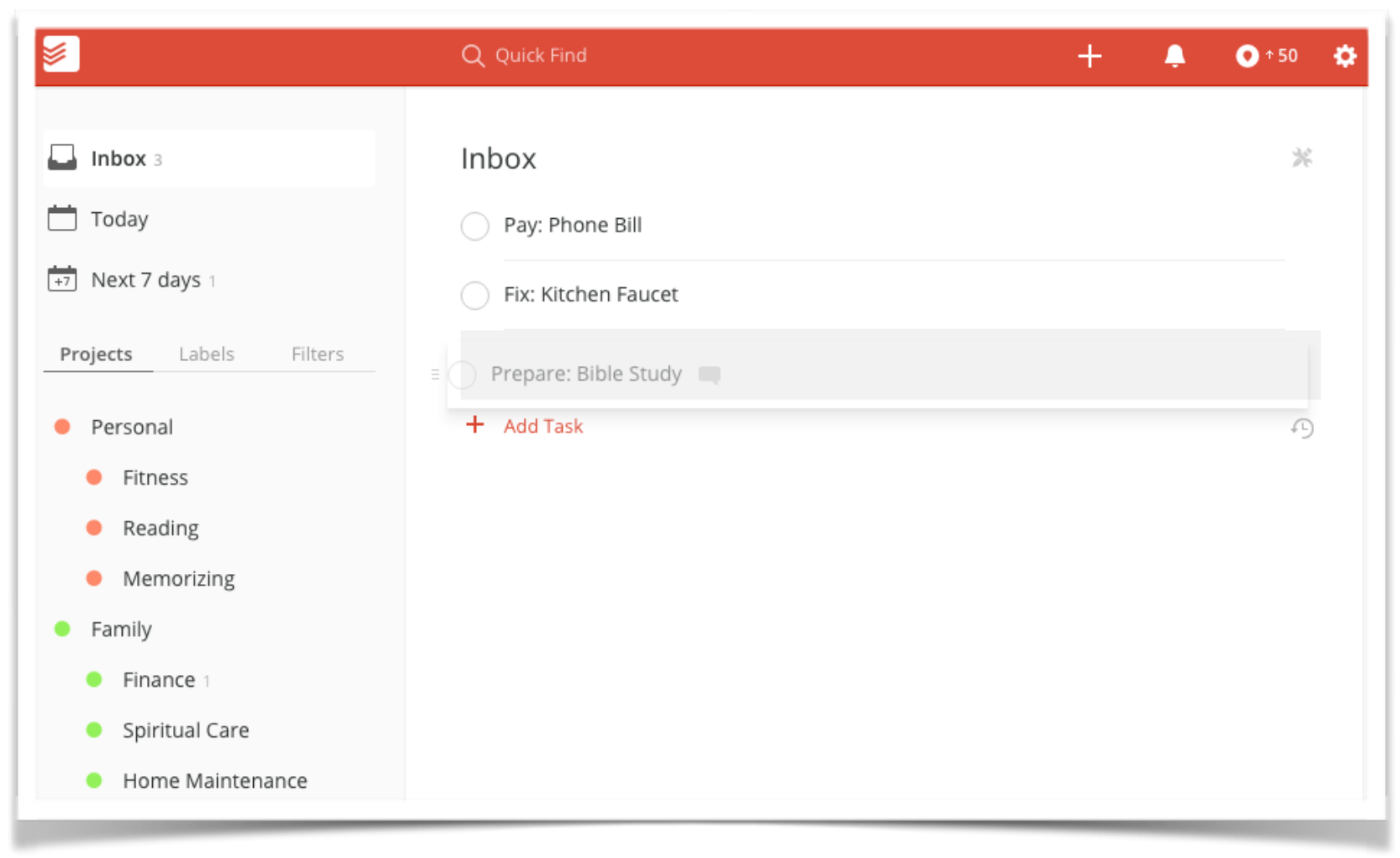

### TODAY

Todoist has a Today view to display all the tasks you need to work on or complete today.

|                                | Q overdue, today              | + | 📮 💽 🕈 50 🔅 |
|--------------------------------|-------------------------------|---|------------|
| 📮 Inbox                        | Today Thu Nov 26              |   |            |
| Today 4                        | Read: Do More Better          |   | Reading 🔴  |
| +7 Next 7 days 7               | O Pay: Phone Bill             |   | Finance 🔵  |
| Projects Labels Filters        | Call: Bank                    |   | Finance 🔴  |
| Personal                       | Send: Documents to Accountant |   | Finance 😑  |
| Fitness                        |                               |   |            |
| Reading 1                      |                               |   |            |
| <ul> <li>Memorizing</li> </ul> |                               |   |            |

# NEXT 7 DAYS

Todoist's Next 7 Days view shows items that will soon be due.

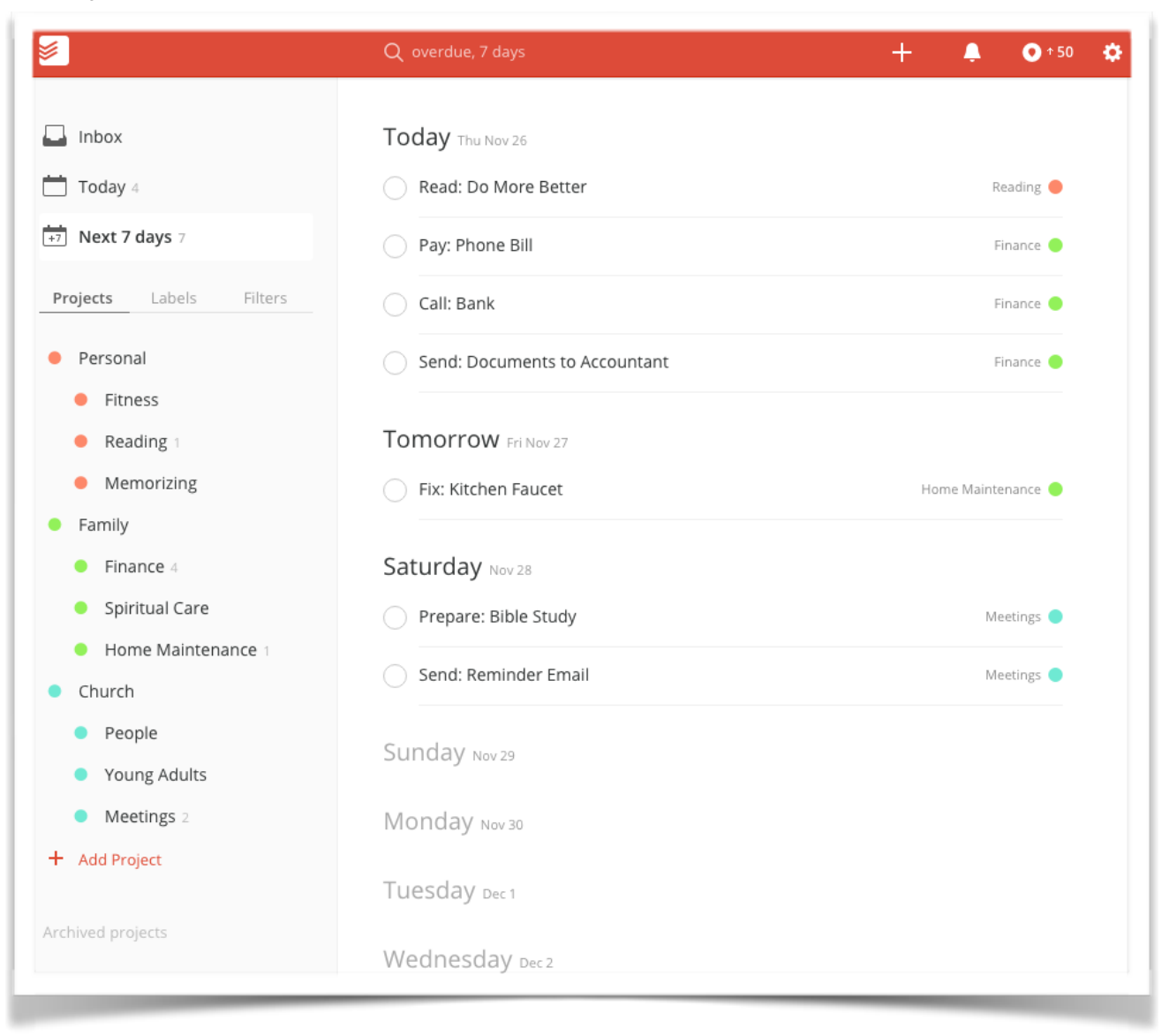